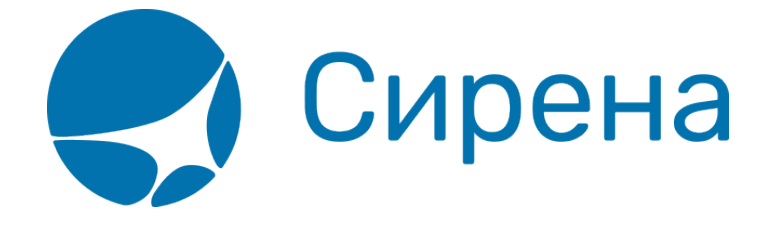

# **101windows**

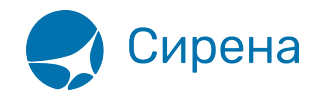

## Запуск в ОС семейства Windows

#### Запуск из командной строки (из окна explorer'a)

Заходим в директорию, куда установлен клиент, запускаем stat\_client.exe. Если в файле конфигурации все настроено верно, то появится черное окно, выводится в него ничего не будет. Контролировать работу следует по файлу лога и хранилищу, куда должны складываться файлы. Выключить клиент можно, только закрыв окно (крестик в правом верхнем углу).

#### Запуск клиента в качестве службы

Для того чтобы запустить клиента в качестве службы, необходимо сначала ее инсталлировать. Инсталляция осуществляется командой: stat\_client.exe -i -f tch.conf, где

- ключ -і указывает на установку службы;
- -f путь и имя конфигурационного файла (можно не указывать, по умолчанию берет stat\_client.conf из директории, где находится исполняемый файл).

Зайти в Пуск→Панель управления→Администрирование→Службы.

Запустить службу, и настроить тип запуска. (чтобы загружалась вместе с Windows, поставить авто).

stat\_client.exe -u,

где ключ -и указывает на удаление службы.

### Запуск двух служб (клиентов) на одной машине

Если на одной машине требуется установить две службы, чтобы забирать файлы по двум разным сертификатам (например, двум агентствам), то имеется два пути:

- создать две копии (две одинаковых директории) ПО Online-ticket, отредактировать конфигурационные файлы и инсталлировать с указанием имени сервиса (см. выше);
- создать два конфигурационного файла в одной директории инсталлировать с указанием имени сервиса и пути к конфигурационному файлу (см. выше).

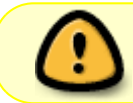

Внимание! Если рабочая директория программы переименовывается или перемещается, то службы необходимо удалить и поставить заново.

Кроме OC Windows система Online-ticket поддерживает другую операционную систему – GNU/Linux